# государственных услуг в электронном виде

200

Государство и гражданин в современном интернет-пространстве Получение Способ пособ времение ударение и и местного самолупривиние и вныходорударственных и муниципальных учреждениях

Способ 2: В многофункциональном центре – МФЦ

Способ 3: На Интернет-страницах государственных ведомств и учреждений

Способ 4: На Едином портале госуслуг по адресу www.gosuslugi.ru

на региональном портале госуслуг Вологодской области

www.gosuslugi35.ru

#### Единый портал государственных и муниципальных услуг РФ (ЕПГУ) www.gosuslugi.ru

| Госу | ПРАВИТЕЛЬСТВО<br>ГОСУСЛУГИ<br>услуги прозрачны как никогда! |                                               | <u>Телефоны г</u><br>в России: <b>8 (8</b><br>за границей: <b>+ 7 (4</b> | <u>оддержки</u> :<br>00) 100-70-10<br>99) 550-18-39 |            | Личный кабинет:<br>Вход РЕГИСТРАЦИЯ |
|------|-------------------------------------------------------------|-----------------------------------------------|--------------------------------------------------------------------------|-----------------------------------------------------|------------|-------------------------------------|
|      | Государственн                                               | ные услуги                                    | Органы власти                                                            | Па                                                  | риск услуг | ٩                                   |
| <    | Теперь на по<br>оплатить нал<br>онлайн!<br>Проверить задо   | ртале госуслуг можно<br>поговые задолженности | 0000000                                                                  |                                                     |            | >                                   |
|      | 55                                                          |                                               | R                                                                        | C                                                   | %          |                                     |

## Популярные услуги

- Штрафы ГИБДД (при оплате через портал в течение 20 дней 50% скидка)
- Регистрация транспортного средства
- Получение водительского удостоверения
- Получение загранпаспорта (для себя и несовершеннолетних детей)
- Замена паспорта гражданина РФ
- Регистрация по месту жительства (временного пребывания)
- Проверка налоговых задолженностей
- Проверка пенсионных накоплений
- Проверка судебных задолженностей
- Запись в образовательное учреждение (детский сад, школа)

Регистрация на Едином портале государственных и муниципальных услуг Российской Федерации

5

1

#### Порядок регистрации на Портале госуслуг

СНИЛС (обязательно)

Какая информация нам понадобится для регистрации?

Паспорт (обязательно)

№ мобильного телефона и (или) адрес электронной почты (обязательно)

### Порядок регистрации

- 1. Регистрация на портале государственных и муниципальных услуг,
- 2. Подтверждение личности (активация):
- по Почте России (письмом, в течении 2-х недель)
  - лично, в центре активации граждан

### Центры активации

- \* МФЦ г.Грязовца ул.Беляева, д.15
- \* Администрация Грязовецкого муниципального района ул.Карла Маркса, д.58, каб.27
- \* Районная библиотека ул.Карла Маркса, д.62

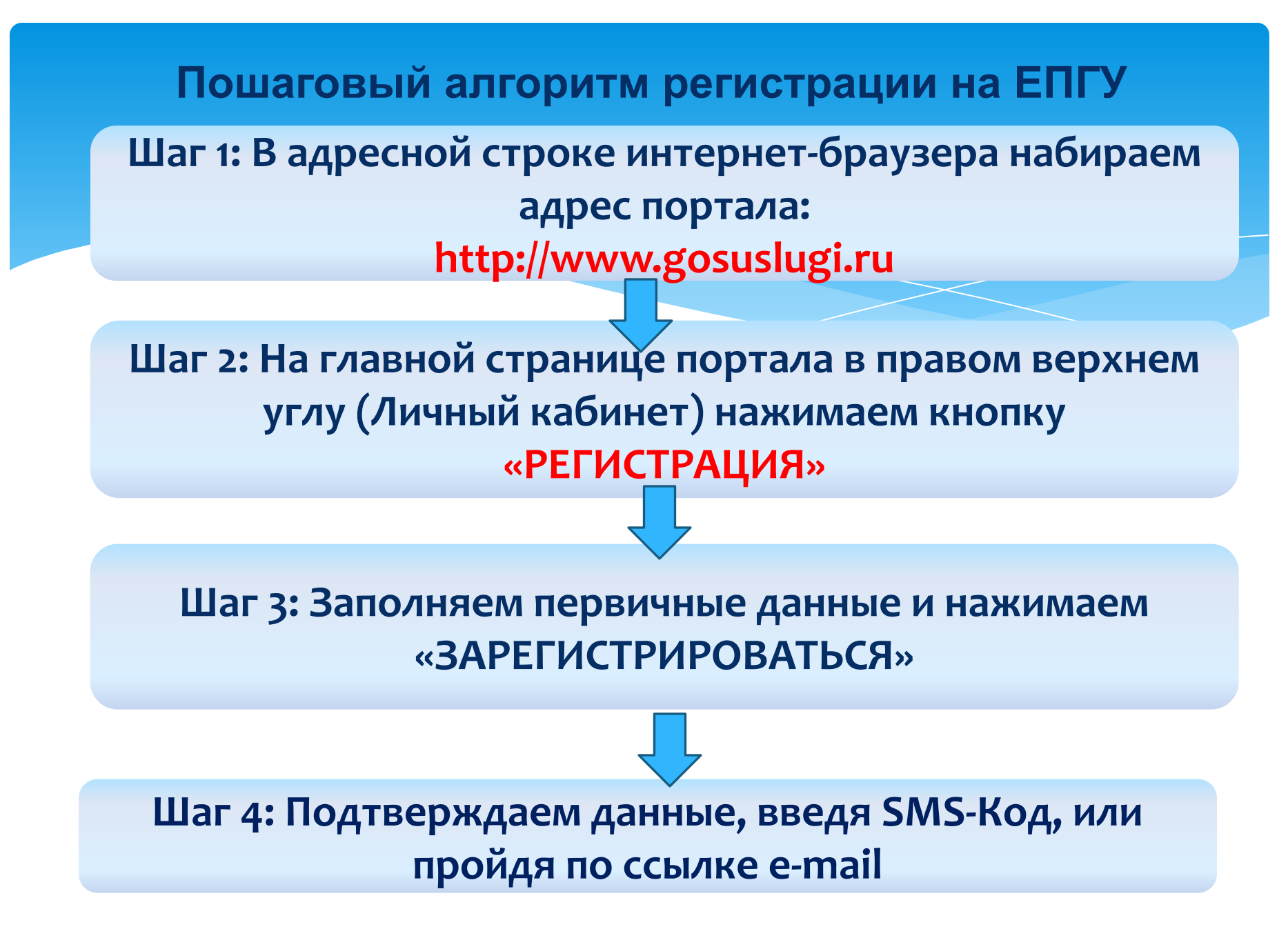

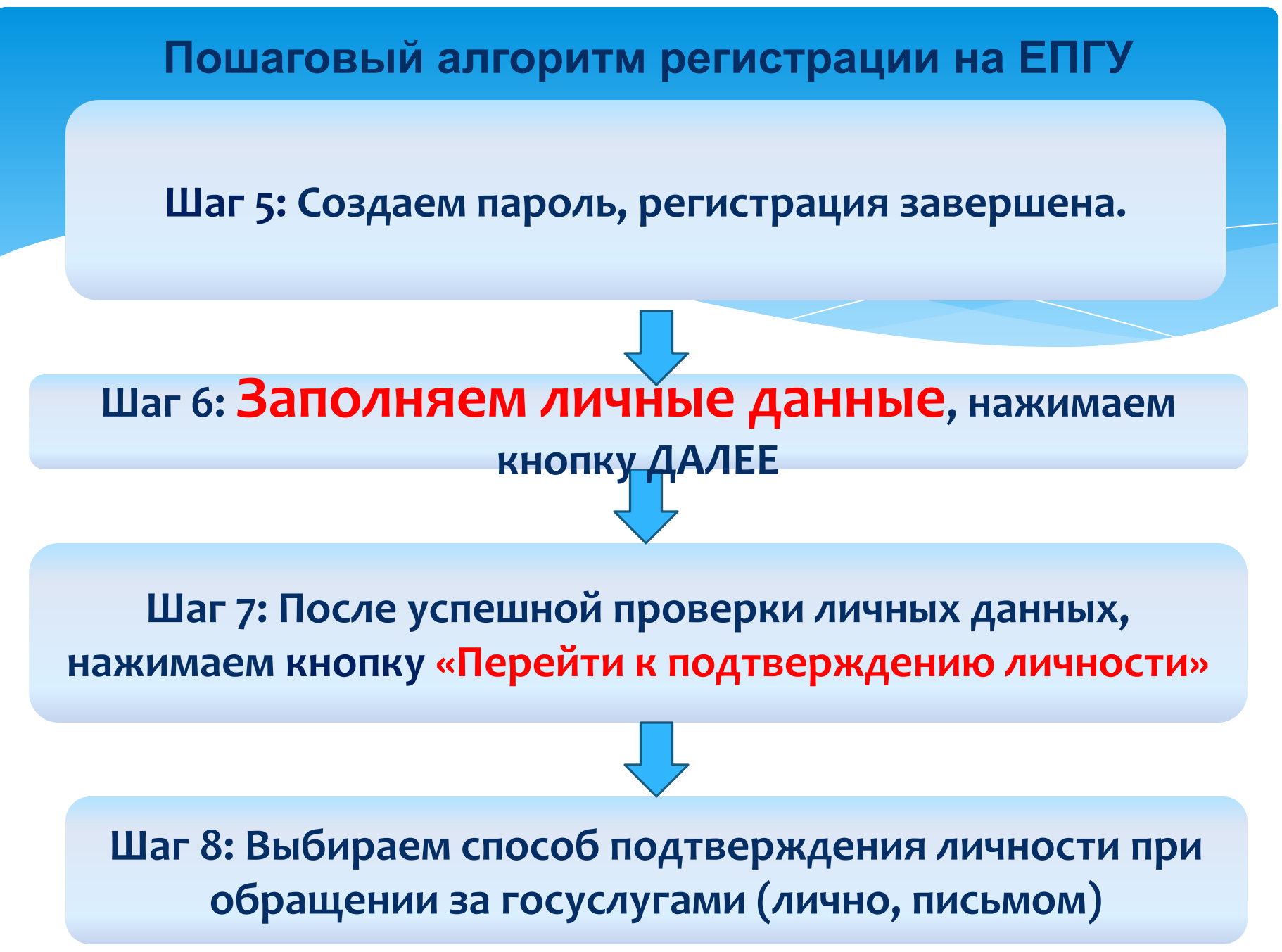

#### госуслуги

Доступ к сервисам электронного правительства

#### Регистрация

| <br>la de la dela del | <br>- | -     | -  |  |
|-----------------------|-------|-------|----|--|
|                       | 20.   | 1.281 | 04 |  |
|                       |       |       |    |  |

Имя

Мобильный телефон

Или электронная почта

Нажимая на кнопку «Зарегистрироваться», вы соглашаетесь с Условиями использования и Политикой конфиденциальности

Зарегистрироваться

Уже зарегистрировались? Войти

Зарегистрироваться в центре обслуживания

После регистрации телефон или поч будет использоваться для входа во сервисы электронного правительств

| проверка личных данных                                                            |                                                                                     |                                                                                                    | 🗎 Q. 🖈 |
|-----------------------------------------------------------------------------------|-------------------------------------------------------------------------------------|----------------------------------------------------------------------------------------------------|--------|
|                                                                                   |                                                                                     |                                                                                                    |        |
| Заполнение и п                                                                    | роверка личных ланных                                                               |                                                                                                    |        |
| ounomicinic ii ii                                                                 | popepta in their games                                                              |                                                                                                    |        |
| (1)                                                                               | (2)                                                                                 | (3)                                                                                                    |        |
| Беод пичных данных                                                                | Проверка личених данных                                                             | Подтверждение личности                                                                                                    |        |
| Для подперадния учетой і<br>1. Заполного пиние данне<br>2. Докулься завершения за | залиси необходнио выполнить следующие шали.<br>тохатической проверки личных данных. |                                                                                                    |        |
| <ol> <li>Represents necessity ap-</li> </ol>                                      | им из доступных способов.                                                           |                                                                                                    |        |
| ЗАПОЛНИТЕ ЛИЧНЫЕ ДАННЫЕ                                                           |                                                                                     |                                                                                                    |        |
| Countries                                                                         |                                                                                     |                                                                                                    |        |
|                                                                                   |                                                                                     |                                                                                                    |        |
| Van                                                                               |                                                                                     |                                                                                                    |        |
| Отчество (если есть)                                                              |                                                                                     |                                                                                                    |        |
| Dag                                                                               | Заточное оснатально, всли опистер указые в вашее друхенте.                          | раостоверноции личность                                                                                                    |        |
| 1 1001                                                                            | Visionume non                                                                       |                                                                                                    |        |
| Дата рождения                                                                     |                                                                                     |                                                                                                    |        |
| Место рождения                                                                    | гор Грязовец Вологодской области                                                    |                                                                                                    |        |
|                                                                                   |                                                                                     |                                                                                                    |        |
| снилс 🛞                                                                           |                                                                                     |                                                                                                    |        |
| Сражданство                                                                       | Poccest                                                                             |                                                                                                    |        |
| Документ, удостоверяющий                                                          | Паспорт гражданина Российской Федерации                                             | (m)                                                                                                    |        |
| Серия и номер                                                                     |                                                                                     |                                                                                                    |        |
| Дата выдачи                                                                       |                                                                                     |                                                                                                    |        |
| Кем выдан                                                                         | Отделением УФМС России по Вологодской области в Гразове районе                      | QOM .                                                                                                    |        |
| Код подразделения                                                                 |                                                                                     |                                                                                                    |        |
|                                                                                   |                                                                                     |                                                                                                    |        |
| O Operational model                                                               |                                                                                     | ) Requirements                                                                                                    |        |
|                                                                                   |                                                                                     | and the second second se |        |

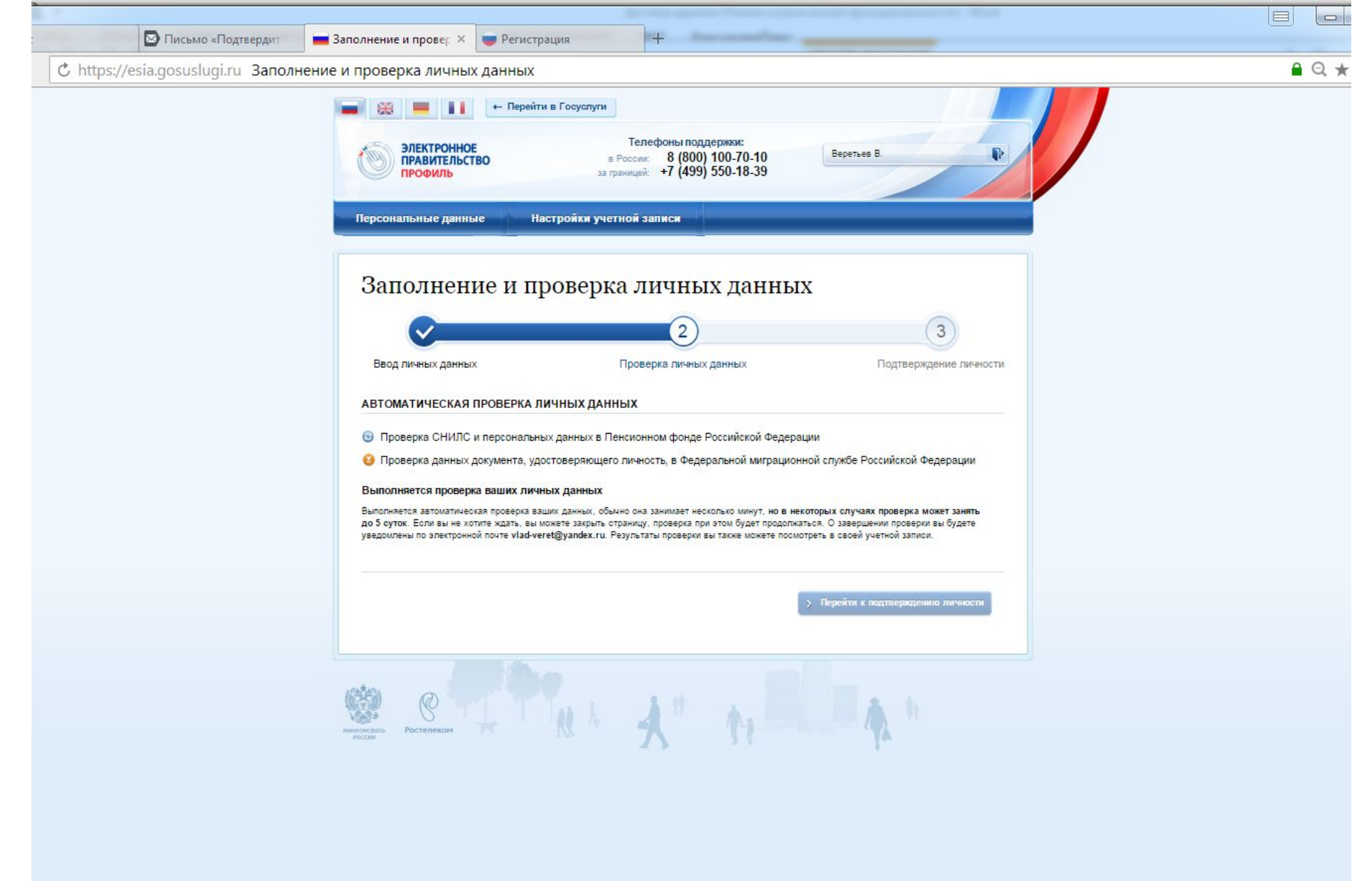

### Активация учетной записи

- При личном обращении в центрах активации (при себе иметь паспорт):
  - \* МФЦ г.Грязовца ул.Беляева, д.15
  - \* Администрация Грязовецкого муниципального района ул.Карла Маркса, д.58, каб.27
  - \* Районная библиотека ул.Карла Маркса, д.62
- 2. Код активации в письме (через Почту России, в течении 2-х недель)

#### Проверка наличия активации

\* После входа в Личный кабинет, нажимаем кнопку
 Перейти к редактированию, проверяем наличие штампа
 ПОДТВЕРЖДЕНО

| ОСНОВНАЯ ИНФОРМАЦИЯ |                                  | 🥠 Редактировать |
|---------------------|----------------------------------|-----------------|
| ΦИΟ                 | Иванов Иван Иванович             |                 |
| Пол                 | Мужской                          |                 |
| Дата рождения       | 01.01.1980                       | OKAEHO          |
| Место рождения      | гор.Грязовец Вологодской области | V NOATBEL       |
|                     | -                                |                 |

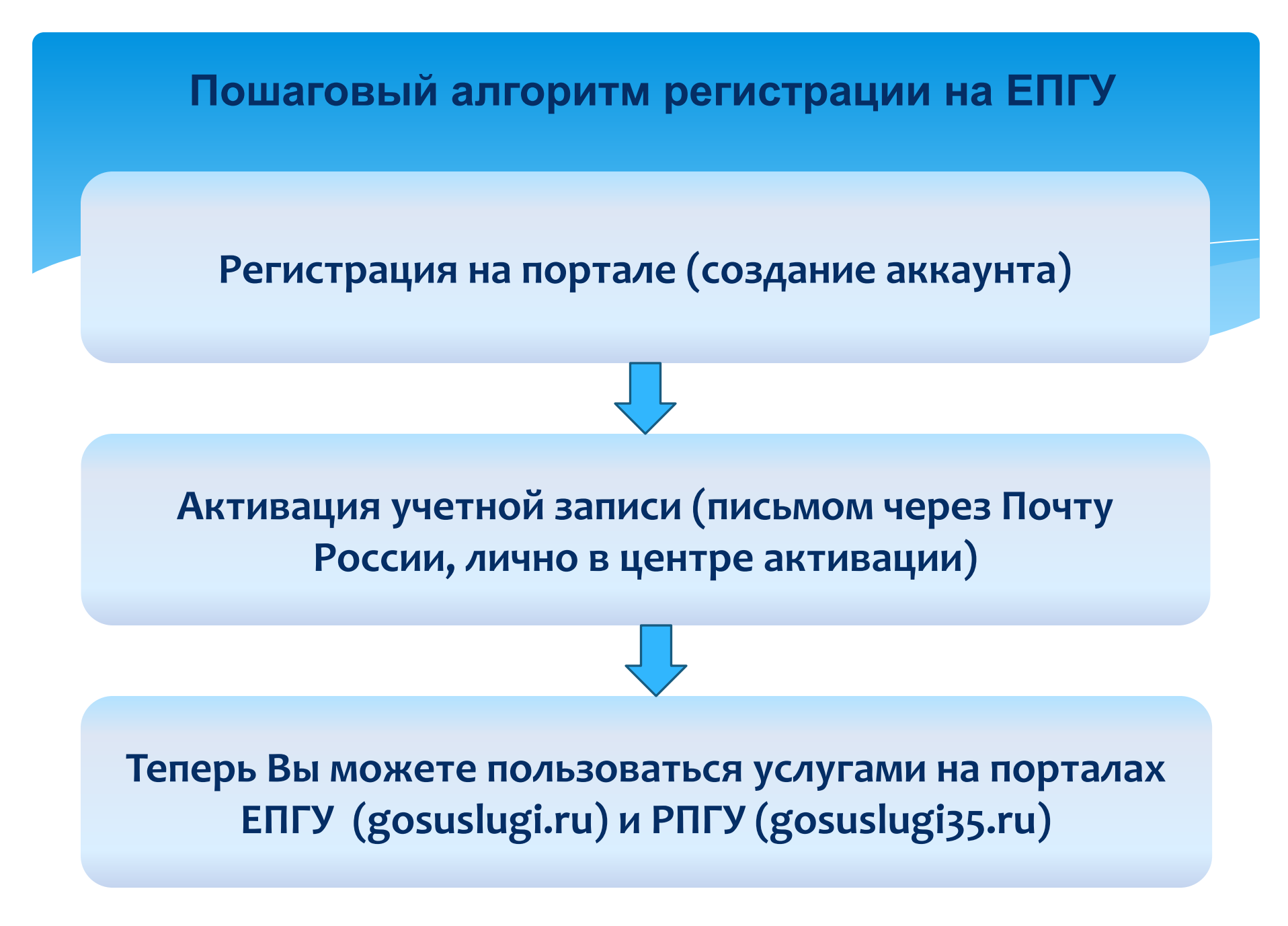

По вопросам получения государственных услуг в электронном виде через Единый портал госуслуг вы можете обратиться по единому номеру: 8 (800) 100-70-10

A.

8